## Opstarthandleiding DeltaGT-BT PATLink Pro

Plaats de accu's in de DeltaGT-BT en sluit de netadapter aan.Laad de accu's volledig op via het meegeleverde IEC-netsnoer, aangesloten op de mains aansluiting.

Schakel de DeltaGT BT in en stel de DeltaGT BT communicatie (Com Poort) in op USB (Hoofdmenu/Instellingen/Communicatie/-Com Poort:USB). COMMUNICATIE COM POORT:USE DRUKKER :ZEBRE

METREL DETREL

51-201

A

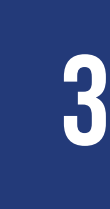

**(**)

Installeer de PATlink Pro software (CD-Rom) met Administrator rechten. Volg de installatieinstructies op het scherm. Sta<u>rt PATlink Pro\_op.</u>

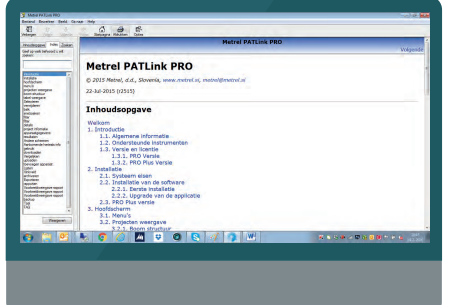

COMMUNICATIE 12:35

COM POORT: USB DRUKKER : ZEBRA

Stel de taal van PATlink Pro in op Nederlands ( Tools/Opties). Start PATlink Pro opnieuw op.

Verbind de DeltaGT BT via de meegeleverde USB-kabel met de PC.

1234-5678-9876-5432

5 🔩 🗿 🧭 🔟 🥥

6

Voer het serienummer en de licentiecode (op CD-Rom hoesje) in onder Help/Licentie.

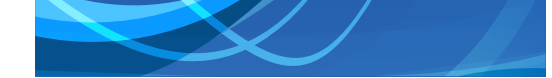

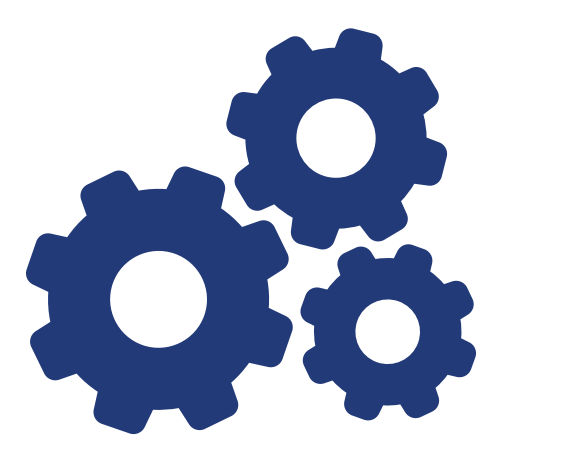

Selecteer de DeltaGT BT onder Tools/Opties/Instrument.

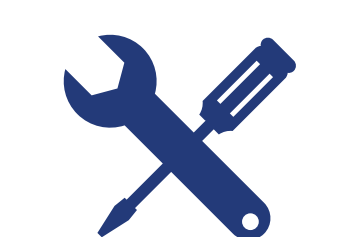

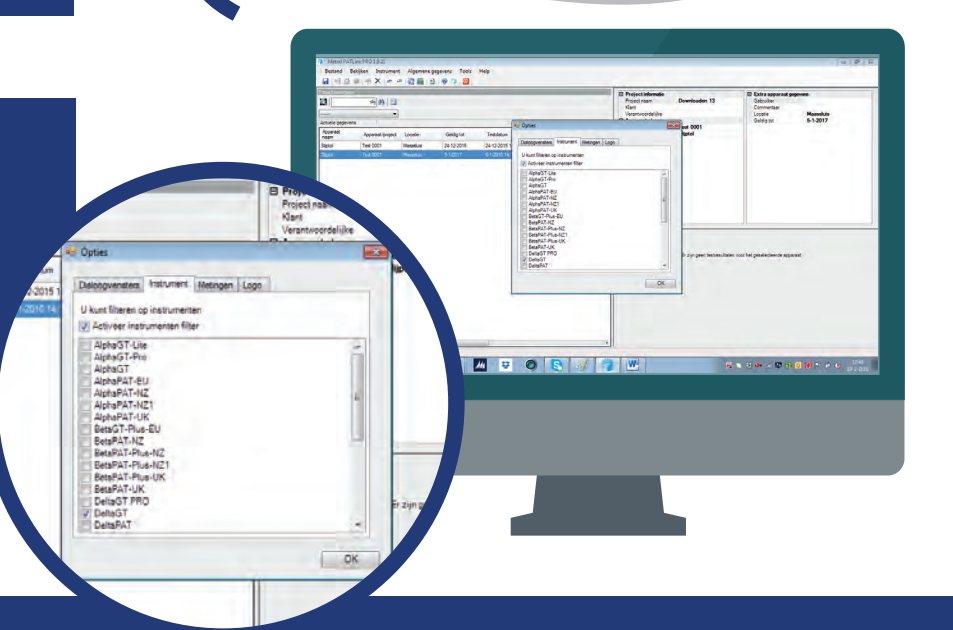

8

Voer het serienummer en instrument-type in onder Instrument/Nieuw testinstrument toevoegen/Voeg een nieuw item toe. De communicatiekoppeling is nu gereed.

## g

Lees de testresultaten in onder Instrument/ Resultaten ophalen. Stel het juiste testinstrument, COM-poort en Baud-rate (115200) in. Klik op start. Eventueel kan gebruik gemaakt worden van de Auto-detect opties.

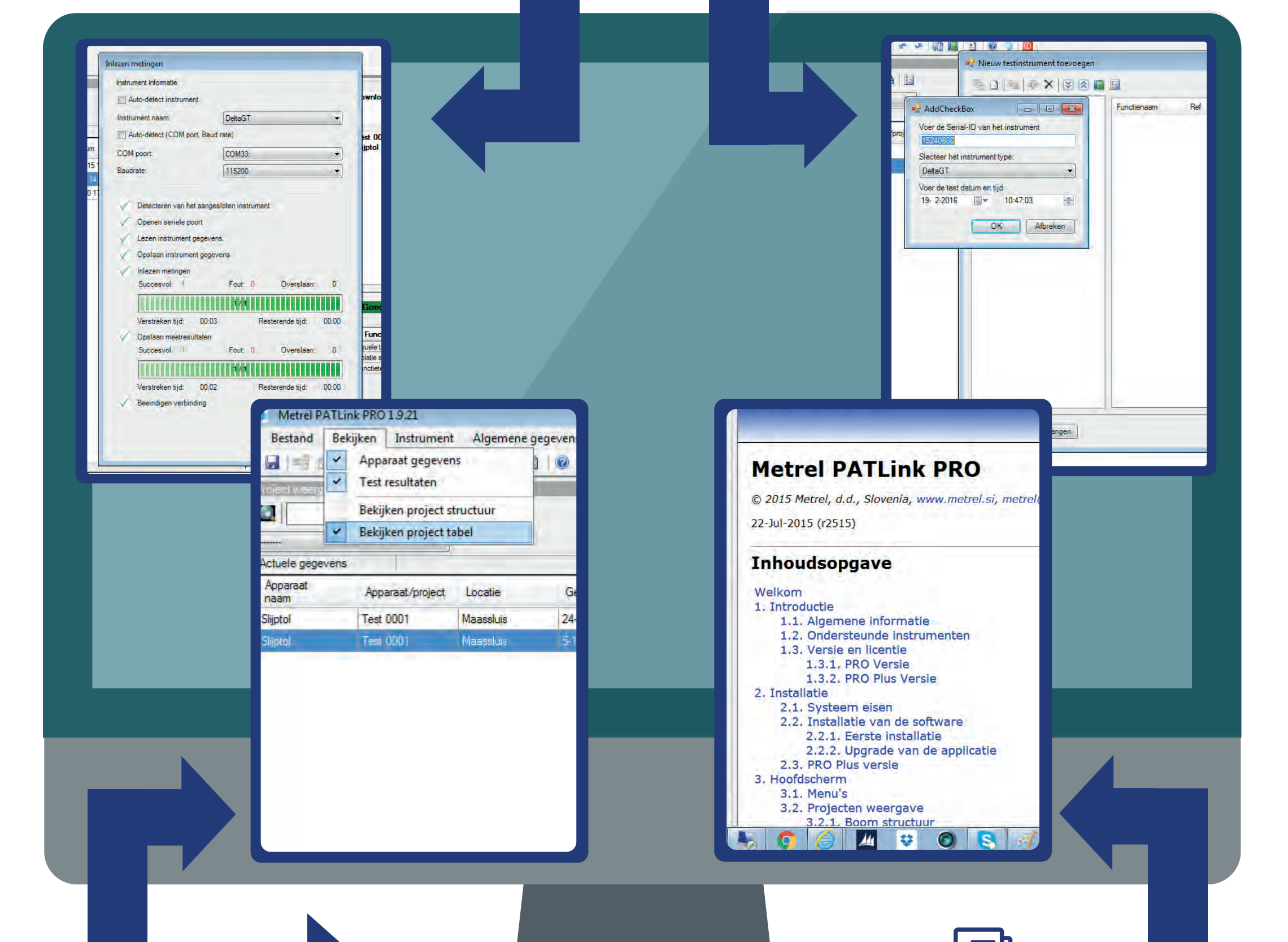

## 10

De testresultaten worden nu ingelezen. Sluit het inleesvenster en bekijk de testresultaten onder Bekijken/Bekijken Projecttabel.

11

Bestudeer bij verdere vragen eerst de nederlandstalige handleiding onder Help/Index.

KWx BV Aston Martinlaan 41 3261 NB Oud-Beijerland E. info@kwx.nl T. +31 (0)186 63 36 00 www.kwx.nl